## **BENSHAW ETHERNET/IP for use with the CSXI Soft Starter**

How to configure the Benshaw Ethernet Adapter for EthernetIP Part number: PIM-E1-02, and setting up a Generic Ethernet Device in Rockwell-Automation Studio5000 programming software (H2, H2P and GM2 Series):

- Reference the "Instructional Manual" supplied with the ethernet communication adapter and ensure that the adapter is properly installed per the instructions. You can also find this manual at https://benshaw.com/motor-control-solutions/resources/documents/ under the "Manuals" tab.
- 2. Use a Cat 5 or better cable to connect the Benshaw Ethernet Adapter to the control network.
- Open Rockwell Automation Studio 5000 software, then open the appropriate program file.
  a. In the programming tree, under the I/O Configuration (Folder)
  - i. Right Click "Ethernet"

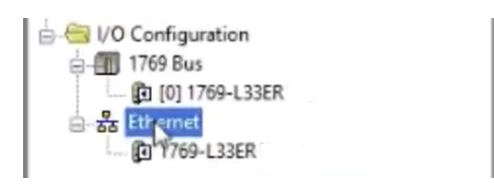

ii. Then select "New Module"

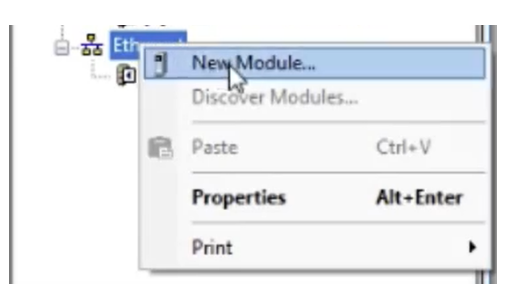

iii. Search "Generic" in the search window:

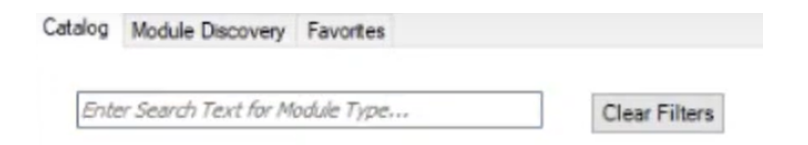

iv. Select "Ethernet-Module: Generic Ethernet Module"

|                                                            | ION |
|------------------------------------------------------------|-----|
| ETHERNET-MODULE Generic Ethernet Module Allen-Bradley Comm | ion |
| Stratix 8000 6 Port Managed Switch Allen-Bradley Comm      | ion |

v. The "New Module" window will appear – enter the following information:

| New Module                  |                                                          |                                |                                     |       |                     | $\times$ |
|-----------------------------|----------------------------------------------------------|--------------------------------|-------------------------------------|-------|---------------------|----------|
| Type:<br>Vendor:<br>Parent: | ETHERNET-MODULE Generic Ethern<br>Allen-Bradley<br>Local | "By<br>Refe                    | "Bit" Group<br>Refer to Manual<br>/ |       |                     |          |
| Name:<br>Description:       | NAMEME<br>CSXI Soft Starter                              | Input                          | Assembly<br>Instance<br>101         | Size: | (32-68)             |          |
| Comm Format<br>Address / H  | Data - SINT ~                                            | Output:<br>Configuration:      | 100<br>1                            | 4     | (32-bit)<br>(8-bit) |          |
| IP Addre  O Host Na         | ne:                                                      | Status Input<br>Status Dutput: |                                     |       |                     |          |
| 🗹 Open Mode                 | le Properties                                            | ОК                             | Can                                 | cel   | Help                |          |

- 1. "Name" Name this Device.
- 2. "Comm Format" = SINT
- 3. Insert the desired IP Address The default address for this module is 192.168.0.2
- Assembly Instance Only acceptable addresses are as follows: Input Assembly Instance: = 101 with a size of 12 Output Assembly Instance: = 100 with a size of 4 Comm format data = SINT
- 5. Set the Configuration to "1" under Assembly Instance and "1" under Size.

## Hardware Configuration:

The following link must be installed – Jumper between A1 & 02

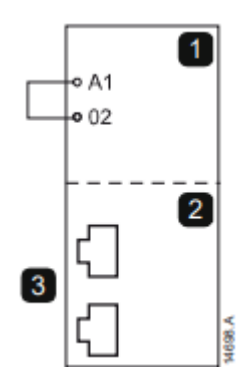

## Feedback LEDs

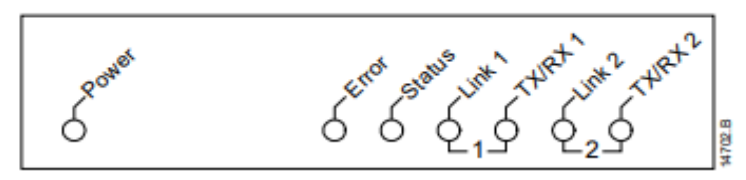

| LED     | LED state | Description                                                   |
|---------|-----------|---------------------------------------------------------------|
| name    |           |                                                               |
| Power   | Off       | Device is not powered up.                                     |
|         | On        | Device is receiving power.                                    |
| Error   | Off       | Device is not powered up or has received an IP address.       |
|         | Flashing  | Connection timeout.                                           |
|         | On        | Duplicate IP address.                                         |
| Status  | Off       | Device is not powered up or has received an IP address.       |
|         | Flashing  | Device has obtained an IP address but has not established any |
|         |           | network connections.                                          |
|         | On        | Communication has been established.                           |
| Link x  | Off       | No network connection.                                        |
|         | On        | Connected to a network.                                       |
| TX/RX x | Flashing  | Transmitting or receiving data.                               |